## ESTRA-Web ウイルスバスタークラウドの例外設定について

ウイルスバスタークラウドを御使用のお客様でESTRA-Web バージョンアップに失敗した場合は 下記の例外設定をおこない再度ESTRA-Webを起動してください。 なお、下記画像は御使用のウイルスバスターバージョンにより多少違う場合があります。

## ウイルスバスタークラウド 例外設定

- 1. 「デスクトップ」や「タスクトレイ」のアイコン、または「スタートメニュー」から「メイン画面を表示」をクリックし、 ウイルスバスタークラウドのメイン画面を起動します。
- 2. スキャンボタン右横に表示されている歯車のマークをクリックします。

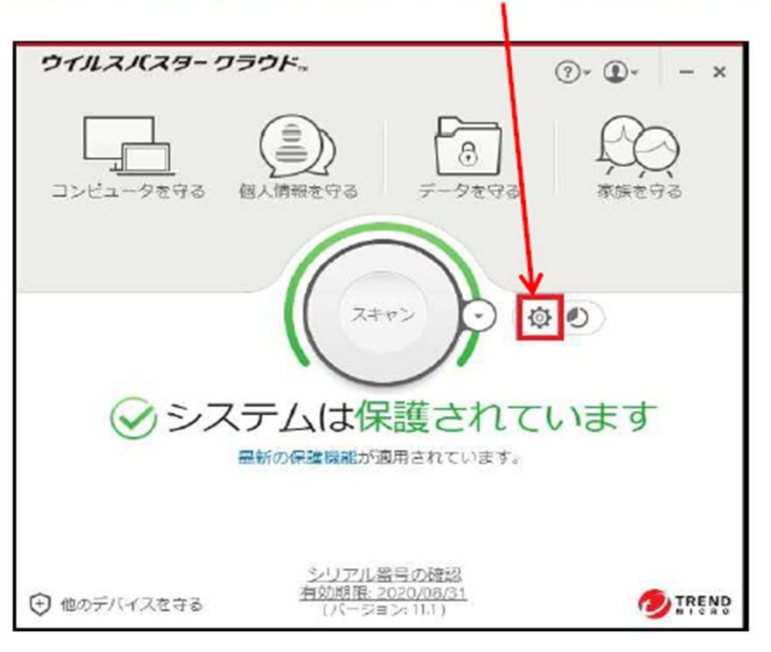

3. 「例外設定」をクリックします。

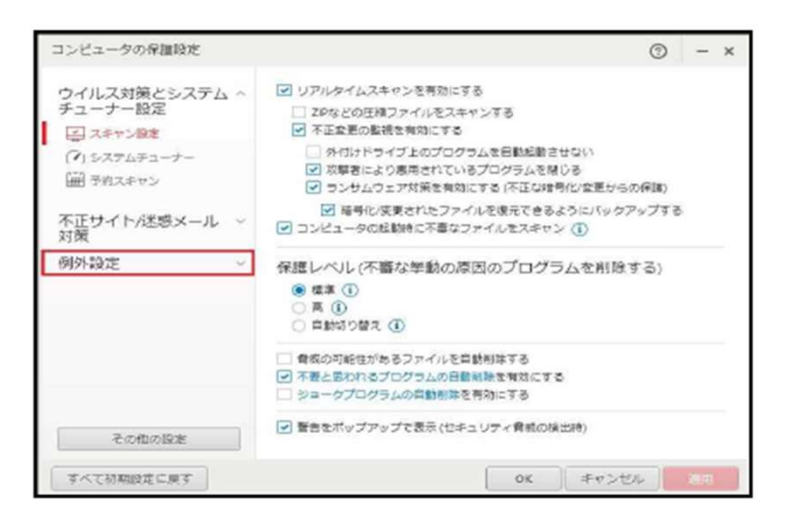

4.「+追加」⇒「参照」の順にクリックします。

| コンビュータの保護設定                                                                                                    | ⊙ - ×                             |
|----------------------------------------------------------------------------------------------------|-----------------------------------|
| ウイルス対策とシステム ~ スキャンウ製造<br>チューナー設定 + 追加                                                                                      | の対象から除外するファイル/フォルダを設定します。<br>※ 新聞 |
| 不正サイト/迷惑メール ~                                                                                                    | ルフォルタ - タイプ                       |
| <ul> <li>例外設定</li> <li>□ ファイル/フォルタ 51萬<br/>-設<br/>-設<br/>Webサイト         -設<br/>Sim Emilan アドバイザ ト/2         参照_</li> </ul> | レダを追加するには、[啓羅] をクリックします。          |
| 147<br>4 F<br>NP1                                                                                                    | ok キャンセル                          |
| その他の設定                                                                                                    |                                   |
| すべて初期設定に戻す                                                                                                    | ок <b>#</b> т>tul Xin             |

5. 製品がインストールされているフォルダ(デフォルト設定の場合、C:¥yzksys¥ESTRA-Web)を指定し、 「開く」ボタンをクリックします。

| コンピュータの保護設定                            | • - ×           |
|----------------------------------------|-----------------|
| ウイルス対策。項目の追加                           |                 |
| クリファイルを聞く                              | 83              |
| ↑ 対 7p+1)kの場所(1): 📕 yzksys 🔹 G 🔗 😕 🖽 - | ]               |
|                                        |                 |
|                                        |                 |
| דָּגַלידע דָּגָאָד דָאָראָז דָאָראָז ד |                 |
| 54759                                  |                 |
|                                        |                 |
|                                        | •               |
| マテイルの経験(T): ** *                       | RFK(0)<br>キャンセル |
| その他の設定                                 |                 |
| すべて初朝設法に戻す         OK         キ・       | rotu im         |

6. 「OK」をクリックします。

| コンピュータの保                                                                     | <b>国投</b> 定                                                          | 0 | + × |
|------------------------------------------------------------------------------|----------------------------------------------------------------------|---|-----|
| ウイルス対策<br>チューナー設<br>不正サイト/必<br>対策<br>例外設定<br>「ファイル/フ<br>「Webサイト<br>新 雪線LANア1 | 項目の追加<br>ファイルやフォルダを追加するには、[参照…] をクリックします。<br>参照… C:¥yzksyz¥ESTRA-Web |   |     |
|                                                                              |                                                                      |   |     |

7. 「適用」をクリックし、以下の画面が表示されていることが確認できましたら例外設定は終了です。 「OK」で画面を閉じてください。

| コンピュータの保護設定              |                                  |                           | ⊙ – × |
|--------------------------|----------------------------------|---------------------------|-------|
| ウイルス対策とシステム ~<br>チューナー設定 | スキャンや監視の対象から除外するファイ<br>+ 追加 × 前注 | (ル/フォルダを設定します。            |       |
| 不正サイト/迷惑メール ~<br>対策      | □ <b>ファイル/フォル</b> タ              | <ul> <li>⇒ 917</li> </ul> |       |
| 例外設定                     | Cillyskoyo#ESTRA-Web             | ファイル                      |       |
| 1 ファイルノフォルダ              |                                  |                           |       |
| Webtter h                |                                  |                           |       |
| M 無線LANアドバイザ             |                                  |                           |       |
| その他の設定                   |                                  |                           |       |
| すべて初期設定に戻す               |                                  | OK キャンセル                  |       |

8. 上記手順終了後、ESTRA-Webにログインしてください。 その際、前回アップデート途中で失敗していたアップデートが行われます。 そのまま起動するまでお待ちください。